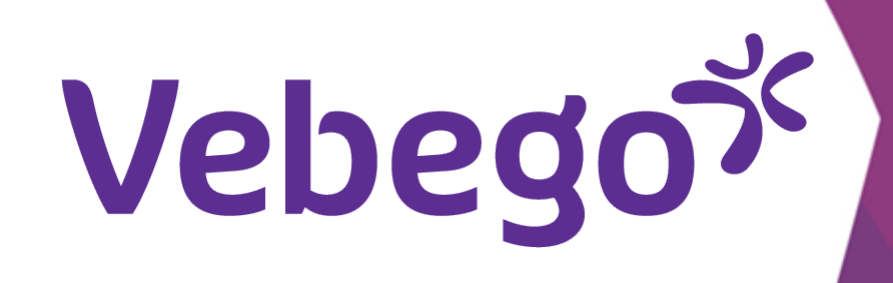

# Upload document on personal file (Depending on your authorization, you will see the folders applicable to your role)

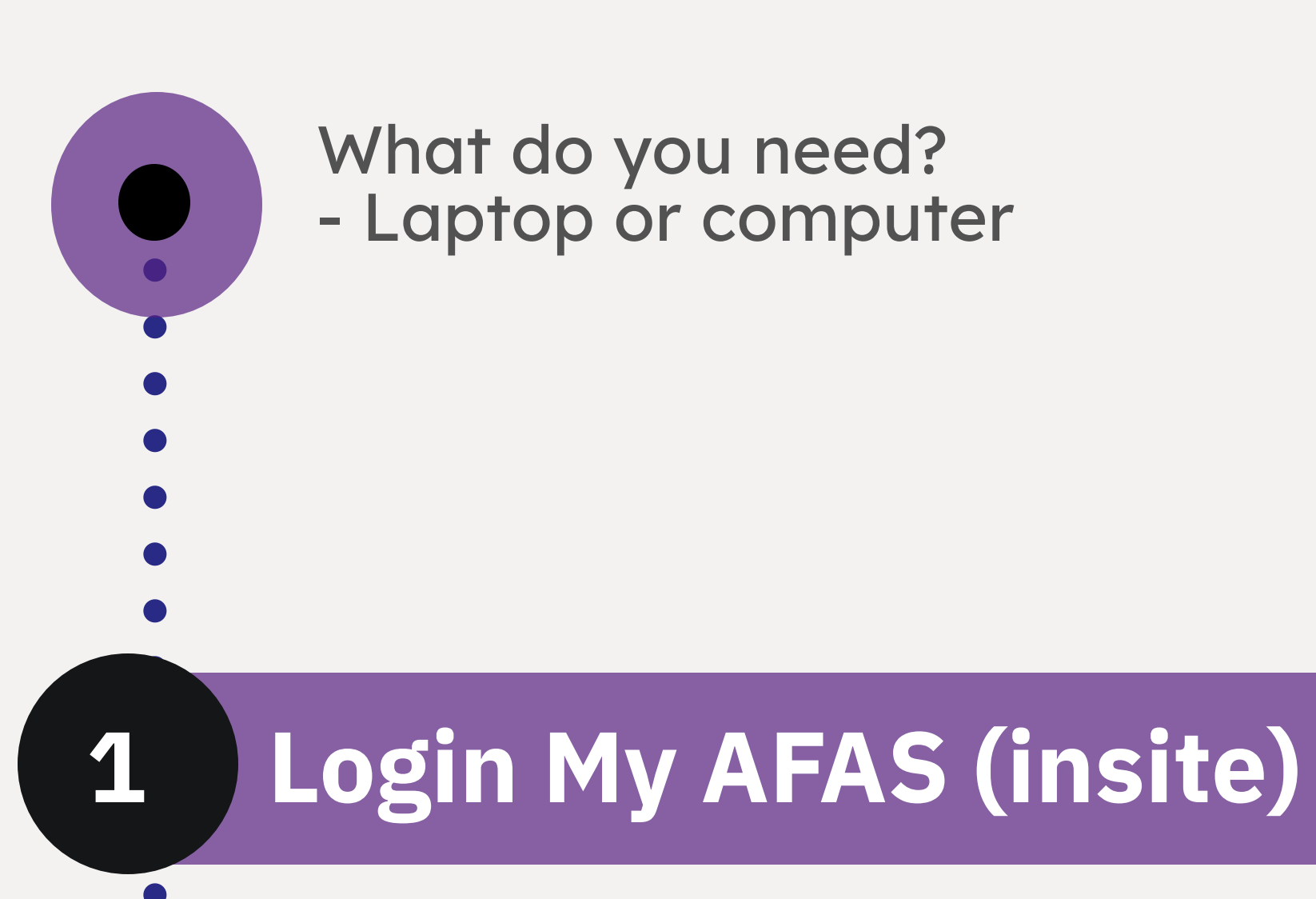

Log in to your My AFAS account with your own email address and password.

|    |      | - |
|----|------|---|
|    | hodo |   |
| VE | DEAD |   |
|    |      |   |

Mijn Gegevens Mijn Medewerkers HR PA PY Mijn Hulp & Info Dashboard autorisatie

#### Welkom op MyAFAS

Goedemiddag Op deze pagina vind je al jouw openstaande taken en de status van de door jou ingestuurde taken. Met de knoppen aan de rechterkant kun je snel aan de slag.

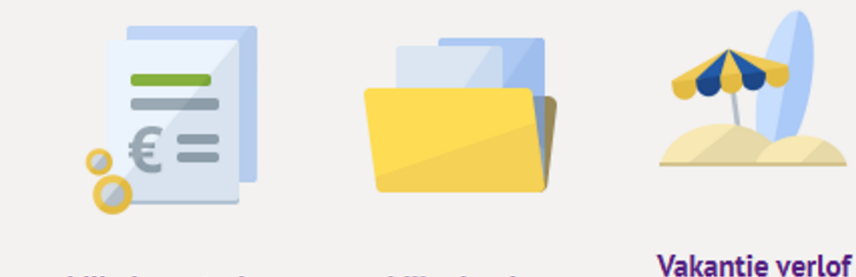

Mijn loonstroken Mijn dossier

aanvragen

| ijn taken 2 Mijn i                      | ngestuurde taken 🧿    | Alle signalen 💿 | Alle taken 🗿 | Mijn signalen 🧿 |                               |         |                    |                    |
|-----------------------------------------|-----------------------|-----------------|--------------|-----------------|-------------------------------|---------|--------------------|--------------------|
| Ingestuurd <sup>31</sup> / <sub>1</sub> | Onderwerp             |                 |              |                 | Туре                          | Status  | Betreft medewerker | Betreft medewerker |
|                                         |                       |                 |              |                 |                               |         |                    |                    |
| 09-01-2023 15:43                        | Sollicitant indienst: |                 |              |                 | Sollicitant indienst (Profit) | Akkoord |                    |                    |
| 09-01-2023 13:47                        | Sollicitant indienst: |                 |              |                 | Sollicitant indienst (Profit) | Akkoord |                    |                    |

#### Mijn medewerkers 2

Using the menu at the top, go to "Mijn Medewerkers". You will see the screen below.

• Open the employee's file by double clicking on the line.

## Mijn medewerkers

Op deze pagina zie je de gegevens en dossiers van jouw medewerkers. Ook kun je hier in- en uitdienst meldingen verwerken of een mutatie opstarten.

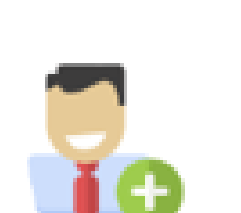

In dienst melden Meld hier jouw nieuwe medewerker in dienst. Ga verder »

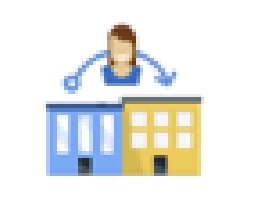

Overplaatsen

Ga verder »

#### Madauade

| P | dedewerker    | s                          |                                |                            |                |                |                    |                          |                      |
|---|---------------|----------------------------|--------------------------------|----------------------------|----------------|----------------|--------------------|--------------------------|----------------------|
|   | In dienst 75+ | Toekomstig 😏               | Aflopend contract 🖘 Uit dienst | 33 Jubilarissen 33         | Verjaardagen 🕚 | Datum AOW 75+  | VOG aangevraagd 🔕  | Verstreken einddatum 🧧   | 0                    |
|   | Mdw. 🚛        | Medewerker                 | Functie                        | Werkgever                  | Wg.            | Roostergro     | ep OE              | S                        | oort contract l      |
|   |               |                            |                                |                            |                |                |                    |                          |                      |
|   | 1000003       | Hooiien, K.H.A. (Kris)     | Operationeel Assistent         | Vebego Cleaning Services   | s 3100         | -IND 31000322  | 00A Operationeel / | Assistent Noord & Midd J | aarcontract          |
|   | 006           | Herveille, M.M.J. (Melani  | e) Teamleider A                | lago Zorg B.V.             | 2000           | -IND 20000901  | 26B Tante Louise T | eamleider J              | aarcontract          |
|   | 007           | Osepa, S.B.A. (Sigmar)     | Medew. Schoonmaak Odh Tra      | /ebego Cleaning Services   | s 3100         | D-DIR 31000338 | 10B Medewerkers    | (                        | )nbepaalde tijd      |
|   | 1000009       | Jongnain, KJ. (Kaphael)    | Medewerker Frontomce PA        | Vebego Service & Experti   | ise 1020       | )-IND          | PA Frontoffice     | Medewerkers J            | aarcontract          |
|   | 1000010       | Andichi, A. (Amine)        | Medew. Algemeen Schoonmaak     | . Vebego Cleaning Services | s 3100         | D-DIR 31000210 | D2G BAM-CBR-PON    | I-Tribes Medewerkers     | Bepaalde tijd 7 maan |
|   | 1000011       | Erasmus, J.S. (Jeancarlo S | S Medew. Algemeen Schoonmaak   | . Vebego Cleaning Services | s 3100         | D-DIR 31000120 | 05B Den Haag-Rijs  | wijk-Zoetermeer Mede B   | Bepaalde tijd 7 maan |
|   | 1000015       | Roelofs, T. (Tamara)       | Objectleider A                 | Vebego Cleaning Services   | s 3100         | -IND 31000150  | 11B Maastricht-Val | kenburg-Geleen Teamle B  | Sepaalde tijd        |
|   | 1000016       | Decock, M.D. (Monique)     | VIP Coach II                   | Hago Zorg B.V.             | 2000           | D-DIR 20000901 | 24B GGZ WB Voorw   | verkers J                | aarcontract          |

Selecteer de medewerker die wordt overgeplaatst

vanuit een andere leidinggevende.

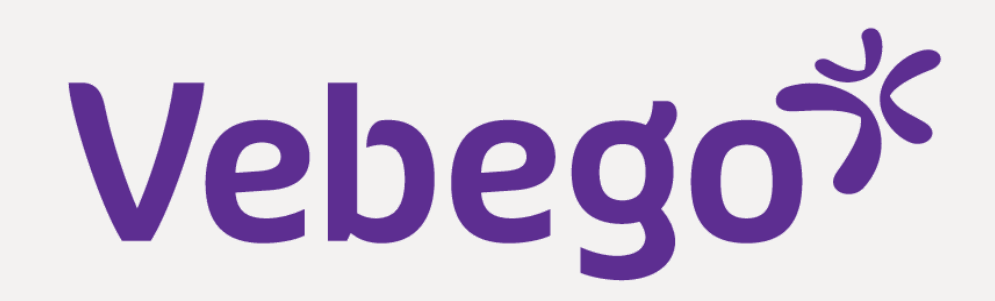

### Submit correspondence 3

- On the right side of the page you will find the heading 'Toevoegen aan dossier'.
  Under this heading you will find the buttons to upload documents.

|                      |                          |                       |       | · · ·              | Loongegevens | Loongegevens | opteidingen e | ii studies 🗸 | + bhv certificaat toevoeger |
|----------------------|--------------------------|-----------------------|-------|--------------------|--------------|--------------|---------------|--------------|-----------------------------|
| Ingestuurd One       | nderwerp                 |                       |       | Type dossieritem   |              | Instuurde    | ۶r            | Waarde       | VOG toevoegen               |
| 16-01-2023 07:18 Doe | oelgroepregister vrag    | enlijst               |       | Doelgroepenregi    | ster         | AFAS get     | ruiker        |              |                             |
| 10-01-2023 10:39 Bev | ewijsstuk hogere insch   | naling                |       | Dossier - Arbeidse | overeenkomst | Leon van     | Bruchem       |              | WID check uitvoeren         |
| 10-01-2023 10:39 Sol | ollicitant indienst: Sig | mar S.B.A. Osepa (100 | 0007) | Sollicitant indien | st (Profit)  | Leon van     | Bruchem       |              | Uploaden jaargesprek        |
|                      |                          |                       |       |                    |              |              |               |              | Uploaden gespreksverslag    |

|                                               |                                                             |               |                    |           |                  | •              |           |                      |
|-----------------------------------------------|-------------------------------------------------------------|---------------|--------------------|-----------|------------------|----------------|-----------|----------------------|
| Aan-/afwezigheid<br>Verlofsaldo<br>Ouderverlo | fsaldi Verlofboekingen                                      |               |                    |           |                  |                | Aanvragen | verlof               |
|                                               |                                                             |               |                    |           |                  |                |           |                      |
| Specify the d                                 | locument                                                    | a fila ta b   | auplaadad          | to the bu | uttop            |                |           |                      |
|                                               | ezen or arag m                                              | e file to b   | e uploadea         | to the bi | utton.           |                |           |                      |
|                                               |                                                             |               |                    |           |                  |                |           | Welkom Peter Marsman |
| Home » Mijn Medewerk                          | Mijn Startpagina<br>ers » Medewerkergegevens » Aanmaken Dos | Mijn Gegevens | Mijn Medewerkers H | R PA PY   | Mijn Hulp & Info | Dashboard auto | risatie   |                      |
| Aanmaken Do                                   | ossier - Functioneren                                       | Toevoegen F   | unctioneren - Ja   | argesprek | - mdw            |                |           |                      |
| <b>Algemeen</b><br>Bijlagen                   | Bestanden kiezen                                            |               |                    |           |                  |                |           |                      |
| <b>Bestemming</b>                             | Sigmar Osepa                                                |               |                    |           |                  |                |           |                      |

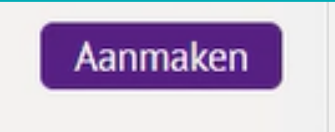

# • Click 'aanmaken' and the item is saved in the employee's file.

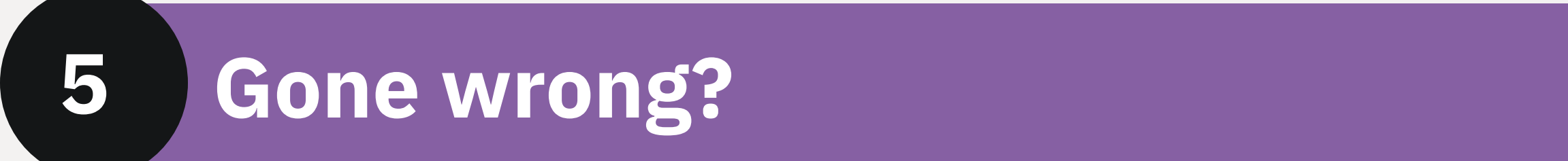

If you accidentally uploaded something wrong, please send an email to Vebego Service and Expertise - PA, they can remove the attachment: <a href="mailto:pa.vse@vebego.com">pa.vse@vebego.com</a>

Done